## MPN IDの取得とMPA同意完了確認の方法

## MPN IDの確認方法

### ①マイクロソフトパートナーサイトへログインします。

https://partner.microsoft.com/enus/dashboard/account/v3/enrollment/introduction/partnership

# ②「Partner」にチェックをいれ、NEXTをクリックします。 ※もし、次ページ以降で表示される画面が違う場合は、Resellにチェックし、再度対応をお願いします。

## How would you like to partner with Microsoft?

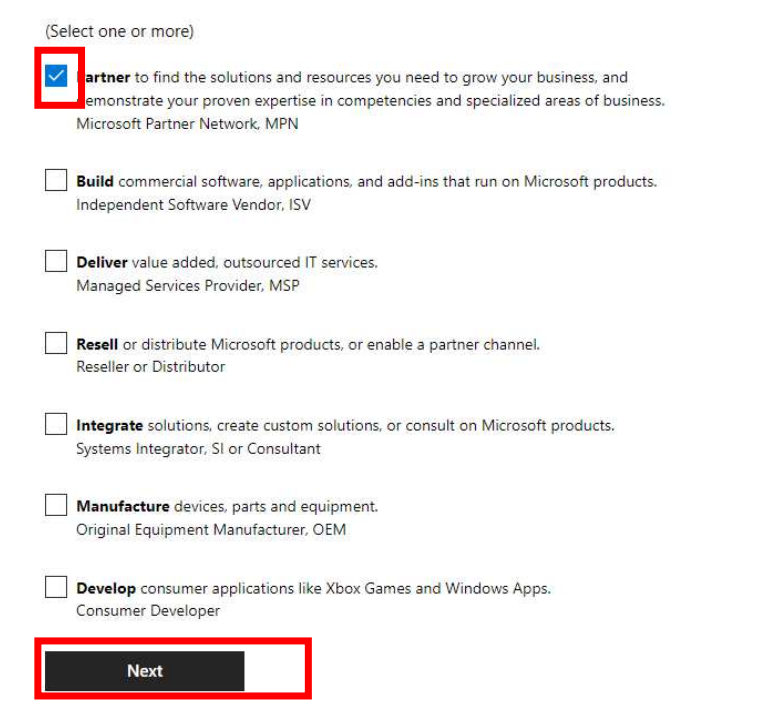

### ③Sign inをクリックします。

#### Welcome to Partner Center

Partner Center is the single destination for your organization to manage your business relationship and partnering opportunities with Microsoft, customers, and other partners. Get started with setting up your account by choosing one of the options below.

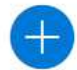

#### Create Azure AD tenant

If you don't already have an Azure AD tenant or want to create a new one for development, create one today! Learn More

### Sign in

If you are an organization or business, use the work email address that you use to log in to Office 365, Microsoft Azure, or Microsoft Dynamics CRM (for example, you@yourcompany.com).

If you are an **individual developer**, use the email address that you use to log in to Outlook, OneDrive, Xbox LIVE, or Microsoft 365 (for example, you@outlook.com).

- Review your company's account information and agree to the terms and conditions.
- Take the tour to explore the dashboard and start managing your membership.

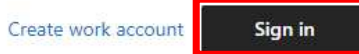

# ④登録したID(メールアドレス)を入力し、NEXTをクリックします。⑤次にパスワードを入力し、Sign inをクリックします。

| 4 | Microsoft                  |                    |
|---|----------------------------|--------------------|
|   | Sign in                    | (5) Ticrosoπ       |
|   | Email, phone, or Skype     | Enter password     |
|   | No account? Create one!    | Password           |
|   | Can't access your account? | Forgot my password |
|   | Back Next                  | Sign in            |

- 1. MPN取得確認画面
- ⑥ 2重確認のための、認証コードの受領方法を選択します。 取得したい方法いずれかををクリックします。

### 選択方法

(1) Text:スマートフォン及び携帯の登録済みの番号宛にメッセージが送られます。 (2) Call:登録済みの番号に電話が入ります。

Microsoft

|       | -     | <i>.</i> |
|-------|-------|----------|
| onm   | ICTOS | Off C    |
| 01111 | 10105 | oracii   |

Verify your identity

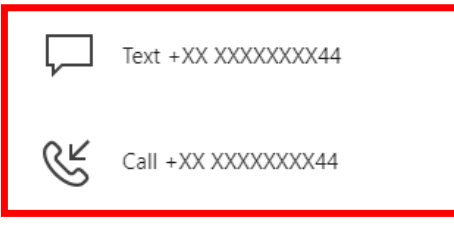

More information

| Are your verification methods current? Check at |
|-------------------------------------------------|
| https://aka.ms/mfasetup                         |

Cancel

# ⑦ 送られてきた認証コードを入力し、「Verify」をクリックします。 ⑧ サインインの確認画面が表示されますので、Yesをクリック

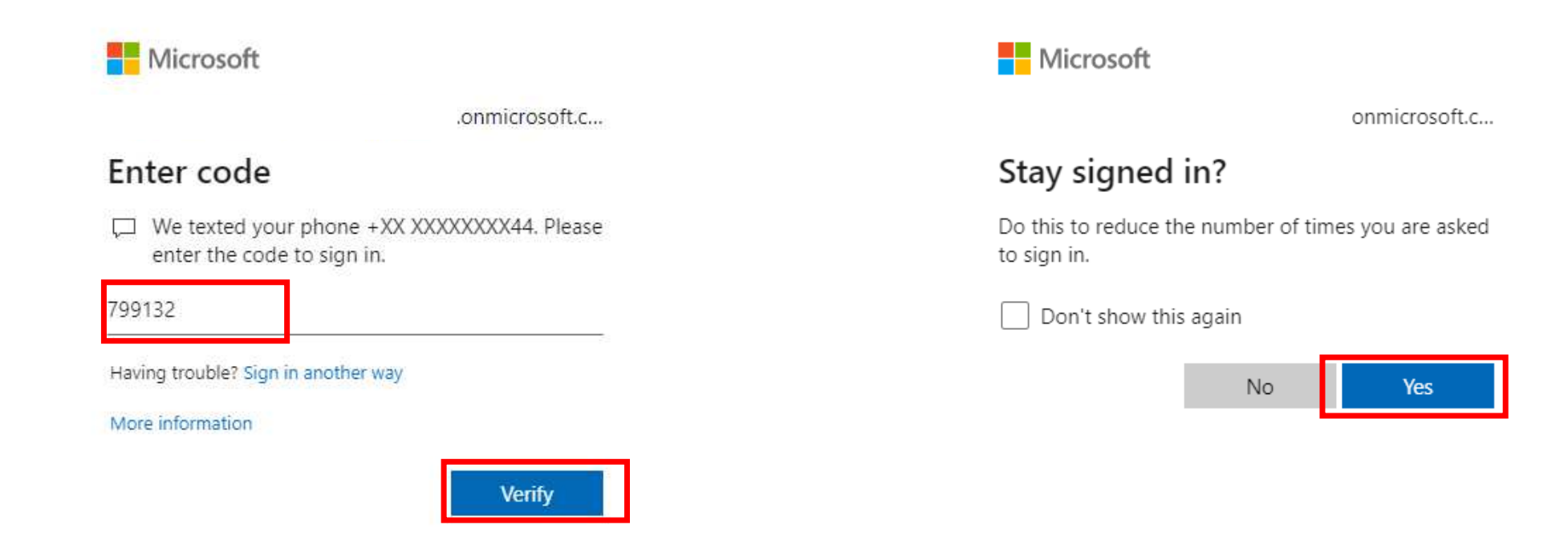

### ⑧ パートナー情報の確認画面が表示されますのでNextをクリックします。

#### Welcome,

You are currently signed in using the following information:

| Company name           | Country/region |
|------------------------|----------------|
| コニカミノルタ ジャパン株式会社       | Japan          |
| Currently signed in as | MPN ID         |
| .onmicrosoft.com       |                |
|                        |                |

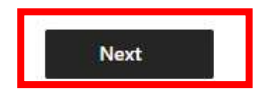

### ⑨「Go to Dashboard」をクリック

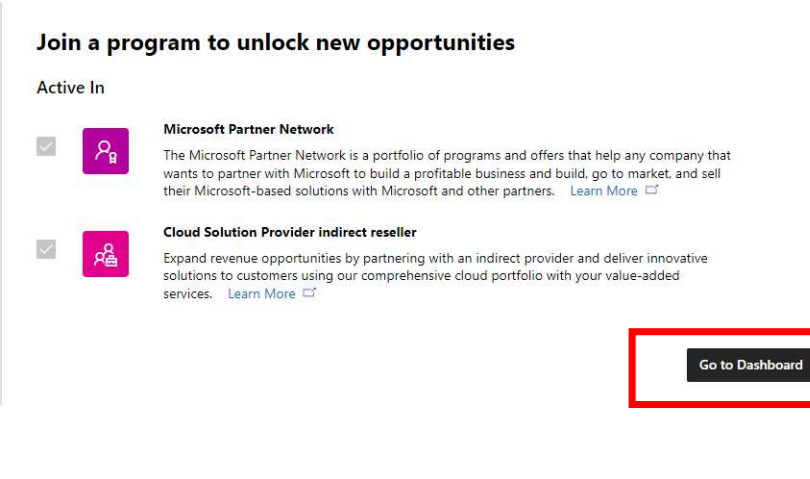

⑩パートナーサイトが開きます。

| Microsoft Partner Center |                         | P Search          | h                           |                                         |               |                                 | 4 <sup>9</sup> © ? © (Å |
|--------------------------|-------------------------|-------------------|-----------------------------|-----------------------------------------|---------------|---------------------------------|-------------------------|
|                          | Home                    |                   |                             |                                         |               |                                 |                         |
|                          | Workspaces              |                   |                             |                                         |               |                                 |                         |
|                          | Benefits                | Customers         | Incentives                  | Insights                                | Membership    | Payouts                         |                         |
|                          | <b>*</b>                | •                 |                             | <b>?</b>                                | 8 =           | •                               |                         |
|                          | Referrals               | My access         |                             |                                         |               |                                 |                         |
|                          | <b>~</b>                | +                 |                             |                                         |               |                                 |                         |
|                          | Quick starts            |                   |                             |                                         |               |                                 |                         |
|                          | Getting around Partner  | Center 🖆 🛄 Indir  | ect reseller enrollment 🗗   | Get workspace access fr<br>admins 📑     | rom your Abou | ut Insights 🗖                   |                         |
|                          | Grow your business with | n referrals Getti | ng paid in Partner Center 📑 | Learn about membershi<br>requirements 🗂 | ip Estal      | blishing customer relationships |                         |

- (2) English(United States)をクリックします。
- (3) 選択画面が表示されるので、日本語をクリックします。

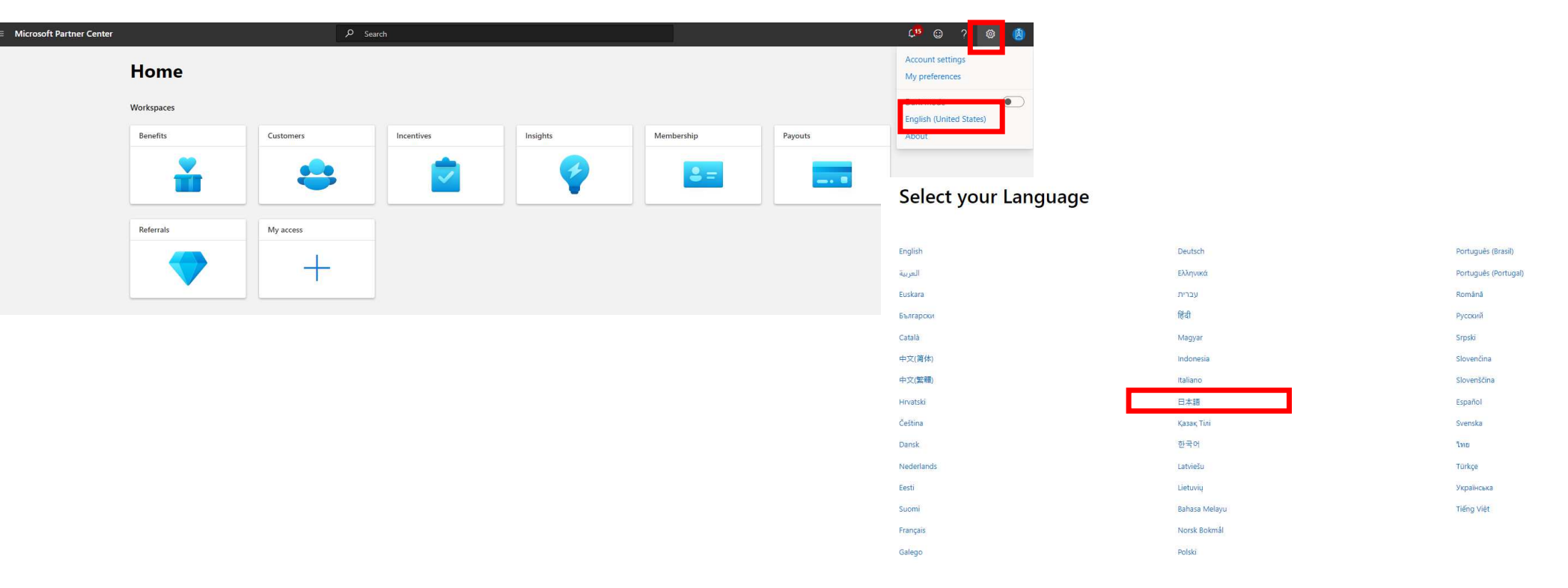

#### 

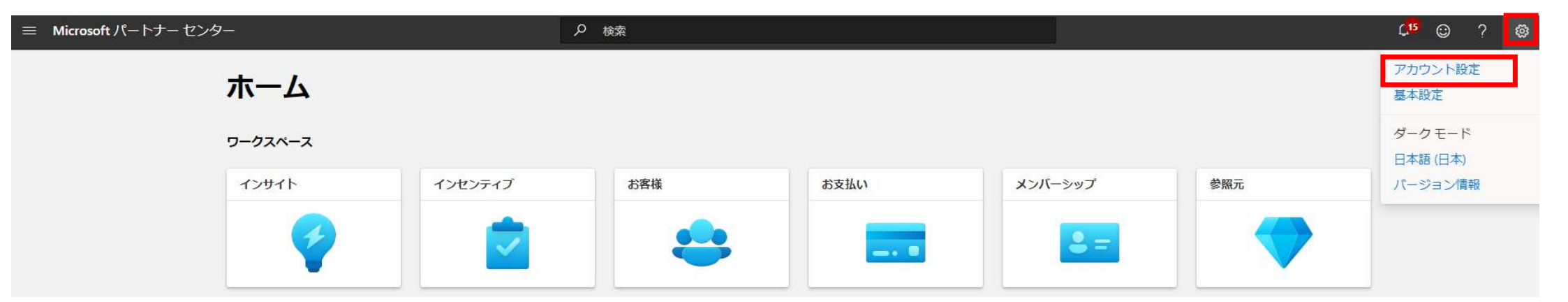

# 取得したMPN IDが表示されます。 ※多段商流発注に必要なのは、場所のMPN IDとなります。

| ≡ Microsoft パートナー センター |                                                                                                    |                | ♪ 検索                    |                              | ۲ <mark>15</mark> | ٢ | ? | ¢ | Ø |
|------------------------|----------------------------------------------------------------------------------------------------|----------------|-------------------------|------------------------------|-------------------|---|---|---|---|
| ホーム > アカウント設定          |                                                                                                    |                |                         |                              |                   |   |   |   |   |
| プロファイル                 | 7-01                                                                                                    |                | 7                       |                              |                   |   |   |   | 0 |
| マイアクセス                 | アカワン                                                                                                    | <b>下設正</b>  誠別 | <b>†</b>                |                              |                   |   |   |   |   |
| ユーザー管理                 | すべての識別情                                                                                                    | 報はこちらに表示され     | ます。                     |                              |                   |   |   |   |   |
| プログラム                  | MPN                                                                                                    |                |                         |                              |                   |   |   |   |   |
| 契約                     | ・・・・・<br>メモ: CSP トランザクションまたはインセンティブの計算では、種類が "グローバル"の MPN ID は使用できません。Microsoft サポートに問い合わせる場合を除き、グローバル MPN ID を他の人に知らせないでください。新しい MPN の場所または子会 |                |                         |                              |                   |   |   |   |   |
| アクティビティ ログ             | 社の MPN ID を                                                                                                    | ·表示、作成、更新する    | には、こちらをクリックしてください。      |                              |                   |   |   |   |   |
| 紹介                     | MPN ID                                                                                                    | 種類             | 場所の会社名                  | 場所                           | 連絡先               |   |   |   |   |
| 組織プロファイル               | 2                                                                                                    | グローバル          | コニカミノルタ ジャパン株式会社        | 港区<br>IP Tokyoto 日本          |                   |   |   |   |   |
| 法的情報                   |                                                                                                    |                |                         |                              |                   |   |   |   |   |
| 識別子                    |                                                                                                    | 場所             | コニカミノルタ シャバン株式会社 IP, 港区 | <b>港区</b><br>JP_Tokyo-to, 日本 |                   |   |   |   |   |

## MPA同意完了確認の方法

### 2. MPA同意確認画面

### ① 💿 マークをクリックし、次に「アカウント設定」をクリックします。

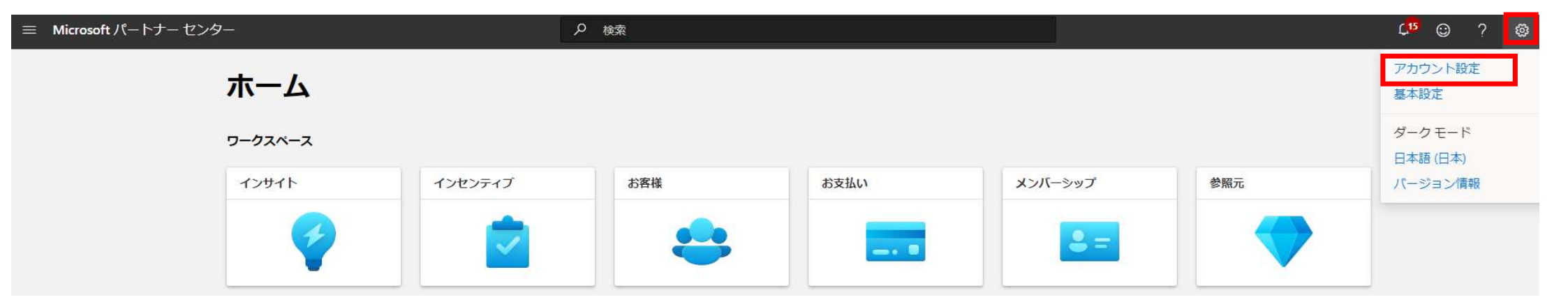

### 2. MPA同意確認画面

### ②契約をクリックし、署名済み契約にMPA の同意があることを確認ください。 本画面をキャプチャーし、営業担当にお送りください。

ホーム > アカウント設定

| プロファイル 🍝                | アカウント設定   Agreements                        |                  |                     |        |  |  |  |  |
|-------------------------|---------------------------------------------|------------------|---------------------|--------|--|--|--|--|
| ユーザー管理<br>プログラム<br>契約   | 署名済みの契約<br>Microsoft Partner Network (MPN)  |                  |                     |        |  |  |  |  |
| アクティビティ ログ<br>紹介        |                                             |                  |                     |        |  |  |  |  |
| <b>組織プロファイル</b><br>法的情報 | 契約名<br>———————————————————————————————————— | 回意日<br>2019/6/25 | 回意者<br>             | 契約<br> |  |  |  |  |
| 識別子                     | 2                                           |                  |                     |        |  |  |  |  |
| Azure AD プロファイル         | X由 csp                                      |                  |                     |        |  |  |  |  |
| アカウントのマージ               | 契約名                                         | 有効日              | 同意者                 | 契約     |  |  |  |  |
|                         | Microsoft Partner Agreement                 | 2022/4/1         | Implicit Acceptance | 表示     |  |  |  |  |